How to install Sophos product(Sophos Security software) on individually-owned PC [For Windows Operating Systems]

## \*\*IMPORTANT NOTICE\*\*

Please do the procedures \*\* inside the campus \*\*.
Especially, when you install Sophos, you are required to connect your PC to the campus-LAN, directly. You cannot complete the installation procedure outside the campus by use of SSL-VPN.

- If you cannot do the tasks of the installation inside the campus and the operations system of the PC is Windows, consider use Windows Defender.

## Notes:

1) Please UNINSTALL Security software, e.g. Sophos product of the previous version and SEP, before installation of Sophos product of this year's version.

2) The installation procedure of Sophos is possible only inside the campus, in order to exploit TTInstaller service. 1 Check system requirements

Go to the following page and make sure that the PC on which you want to install mee ts system requirements.

Sophos Central Windows Endpoint System Requirements https://community.sophos.com/kb/en-us/121027 Sophos Central Windows Server System Requirements

https://community.sophos.com/kb/en-us/119802

2 Download TTInstaller for Windows

Go to the following page and download TTInstaller for Windows.

TTInstaller(Windows 版)をダウンロードする方法 / How to download TTInstaller for Windows ws

http://www.officesoft.gsic.titech.ac.jp/pdf/How\_to\_download\_TTInstaller\_for\_Windows.pdf

- 3 Install Sophos product<sup>i</sup>
  - 3.1

Follow steps in the following page.

How to execute TTInstaller for Windows (Common steps)

http://www.officesoft.gsic.titech.ac.jp/pdf/How to execute TTInstaller for Windows co mmon steps en.pdf

<sup>&</sup>lt;sup>i</sup> Before you follow this operation, you need to get the PC on which you want to install Sophos product to the Internet. <Reference>

Sophos Central: Domains and ports required for communication to and from Sophos Central Admin and the Sophos Central managed endpoint <a href="https://community.sophos.com/kb/en-us/121936">https://community.sophos.com/kb/en-us/121936</a>

Sophos Central Endpoint: An Internet connection could not be established

https://community.sophos.com/kb/en-us/120453 Sophos Central: How to configure devices to use proxy server settings

https://community.sophos.com/kb/en-us/119263

How to install Sophos product(Sophos Security software) on individually-owned PC

<sup>[</sup>For Windows Operating Systems]

FAQ · Contact Us : <u>http://www.officesoft.gsic.titech.ac.jp/en/contact.shtml</u>

Check [For University], and click [Next].

|                                                      |                                                                                  | InstallType :                                                                                      | For University For Personal |      |      |      |
|------------------------------------------------------|----------------------------------------------------------------------------------|----------------------------------------------------------------------------------------------------|-----------------------------|------|------|------|
| 2022/04/0-<br>2022/04/0-<br>2022/04/0-<br>2022/04/0- | 4 16:31:02 : INFO<br>4 16:31:10 : INFO<br>4 16:31:10 : INFO<br>4 16:31:25 : INFO | : Network Connect : OK : D<br>: Language : English<br>: Connect IP :<br>: AuthenticationCheck : Ok | )irect<br>C:ID≠             |      |      | •    |
|                                                      |                                                                                  |                                                                                                    |                             | Back | Next | Exit |

3.3

Check the row which fulfills following conditions, and click [Next].

- The OSName column of the row is "Windows".
- The Explain column of the row contains "Sophos Anti-Virus Software : Indiv idually-owned PC".

| Check                                                                                                    | OSName  | Language | Explain                                                               | File |  |  |  |  |  |
|----------------------------------------------------------------------------------------------------|---------|----------|-----------------------------------------------------------------------|------|--|--|--|--|--|
|                                                                                                    | Windows |          | Microsoft Office LTSC 2021 : Activation Tool                          |      |  |  |  |  |  |
|                                                                                                    | Windows |          | Microsoft Office 2019 : Activation Tool                               |      |  |  |  |  |  |
|                                                                                                    | Windows |          | Windows 10 / 11 Education : Activation Tool                           |      |  |  |  |  |  |
|                                                                                                    | Windows |          | Windows 8.1 Enterprise : Activation Tool                              |      |  |  |  |  |  |
|                                                                                                    | Windows |          | Adobe Creative Cloud ENT : Shared Device License : CC2021 : 64bit/x64 |      |  |  |  |  |  |
|                                                                                                    | Windows |          | Sophos Anti-Virus Software : University-owned PC                      |      |  |  |  |  |  |
|                                                                                                    | Windows |          | Sophos Anti-Virus Software : Individually-owned PC : 2022             |      |  |  |  |  |  |
| •                                                                                                    |         |          |                                                                       |      |  |  |  |  |  |
| For Client : Common For Client : Japanese For Client : English                                                                                                    |         |          |                                                                       |      |  |  |  |  |  |
| 2022/04/04 16:31:02 : INFO : Network Connect : OK : Direct<br>2022/04/04 16:31:10 : INFO : Language : English<br>2022/04/04 16:31:10 : INFO : Connect IP<br>2022/04/04 16:31:25 : INFO : AuthenticationCheck : OK : ID<br>2022/04/04 16:31:33 : INFO : InstallType : For Personal |         |          |                                                                       |      |  |  |  |  |  |
|                                                                                                    |         |          | Back                                                                  | Exit |  |  |  |  |  |

How to install Sophos product(Sophos Security software) on individually-owned PC [For Windows Operating Systems]

FAQ · Contact Us : <u>http://www.officesoft.gsic.titech.ac.jp/en/contact.shtml</u>

Click [Next].

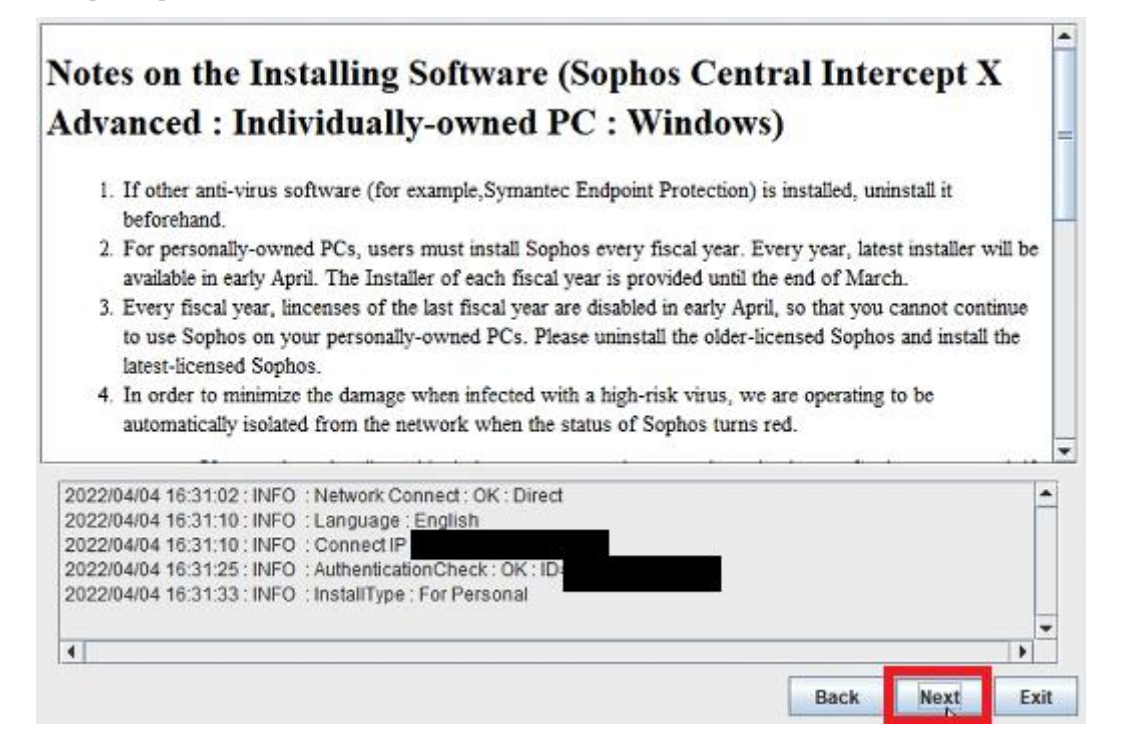

## 3.5

Check [Yes, I will agree.], and click [Next].

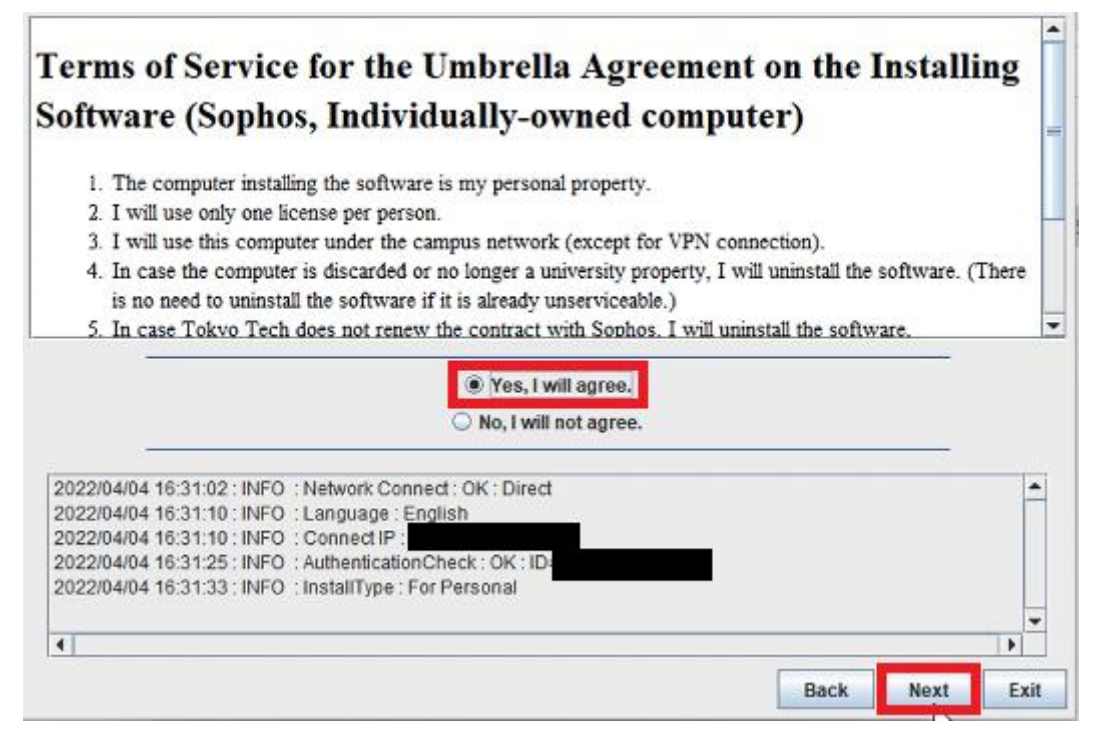

How to install Sophos product(Sophos Security software) on individually-owned PC [For Windows Operating Systems]

FAQ · Contact Us : <u>http://www.officesoft.gsic.titech.ac.jp/en/contact.shtml</u>

3.4

3.6

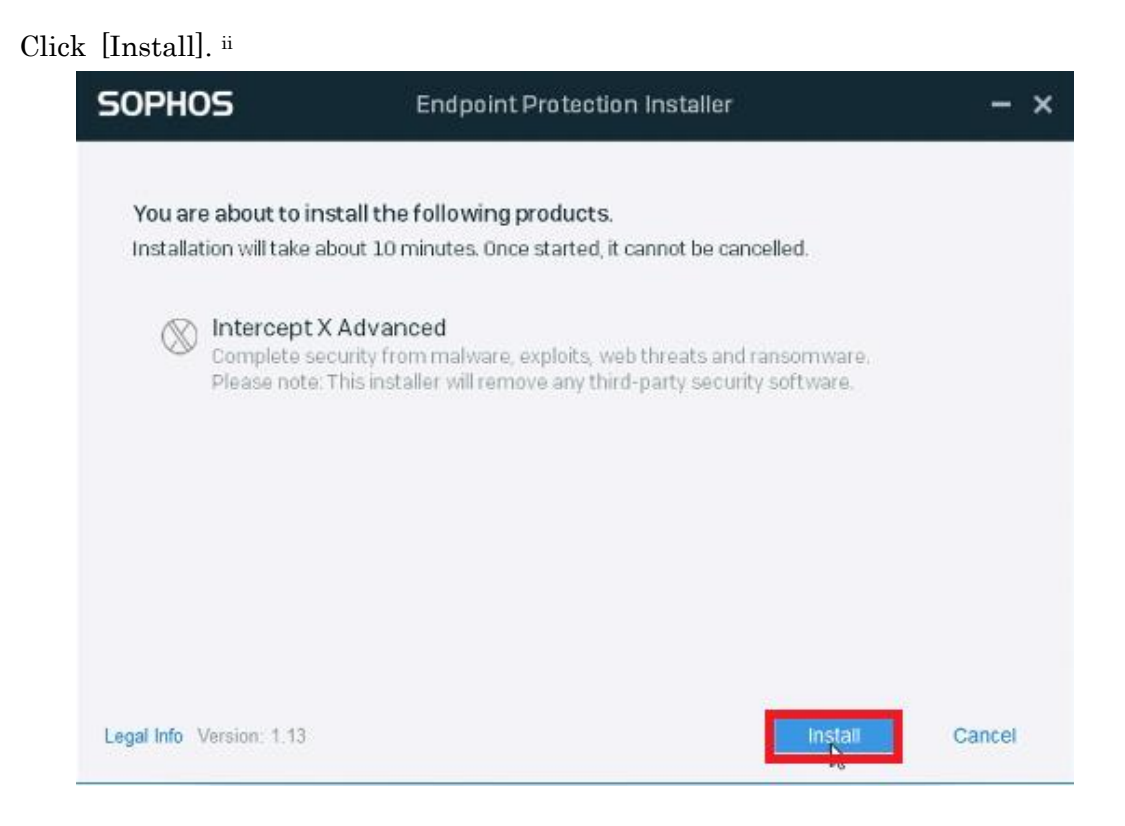

## 3.7

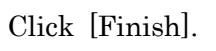

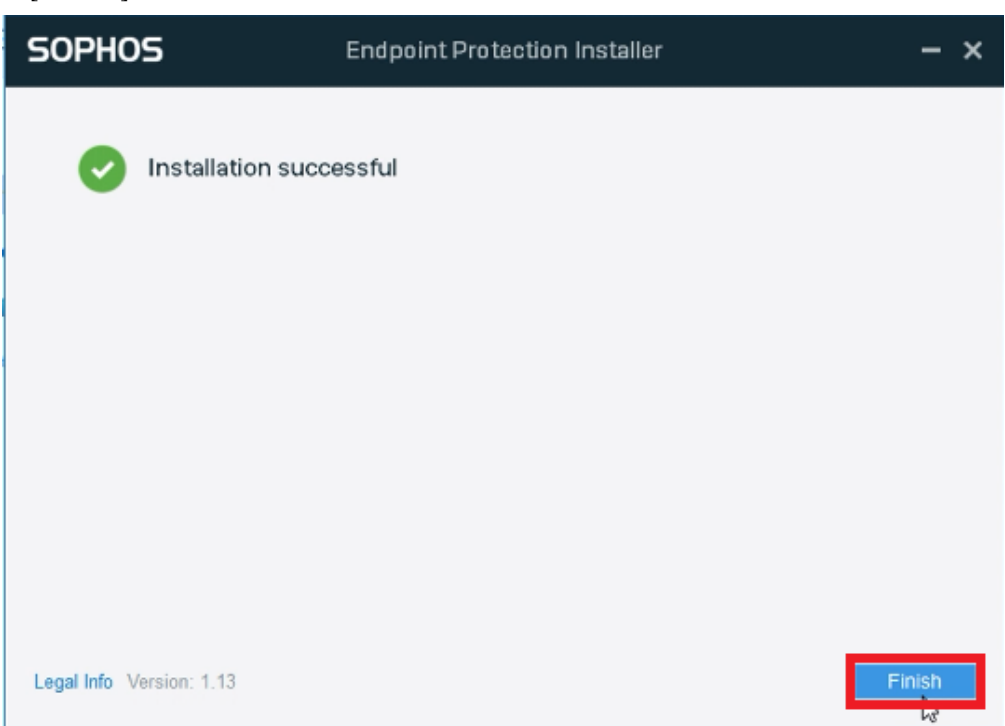

<sup>&</sup>lt;sup>ii</sup> If you receive the message which mean communication error , e.g. "An Internet connection could not be established" and "Failed to download the installer", please see the following. <u>http://www.officesoft.gsic.titech.ac.jp/r/en/contact/Sophos\_120453\_119263\_en</u>

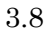

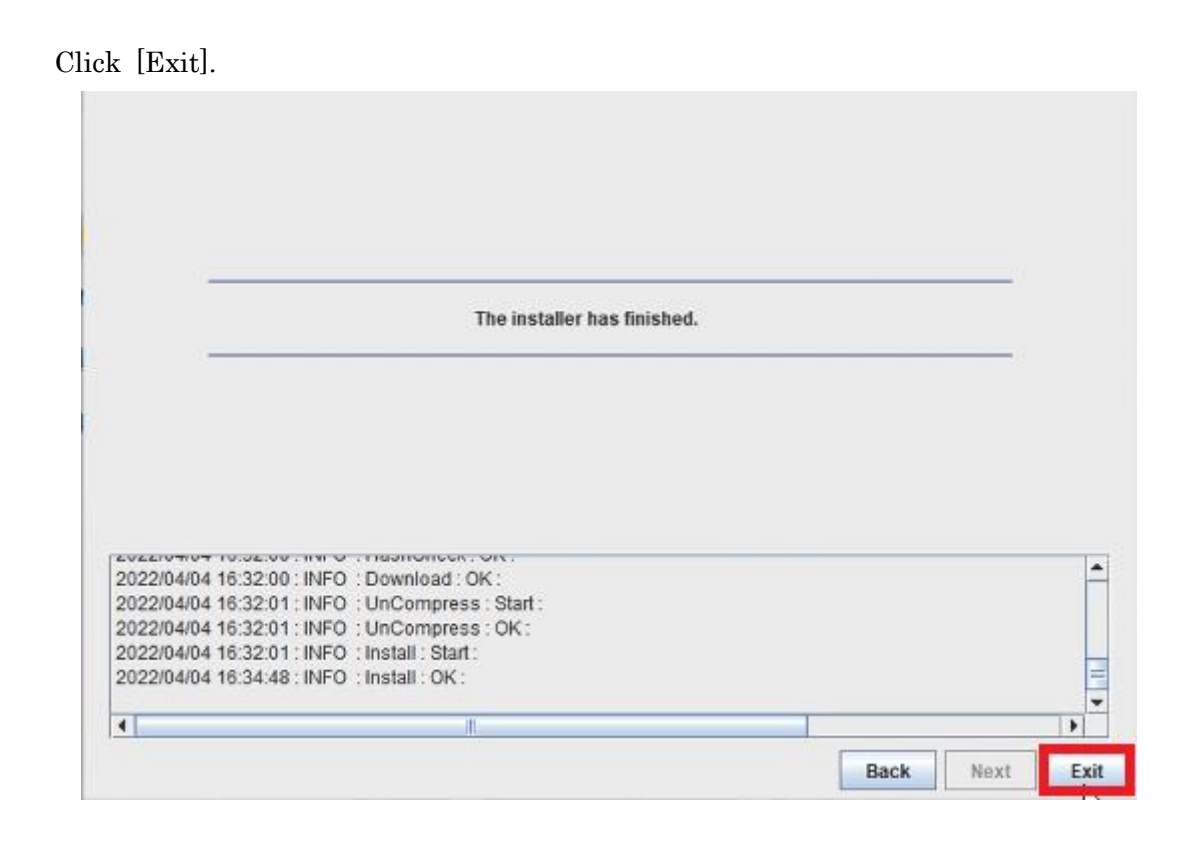

3.9

Delete the TTInstaller which was downloaded at "2 Download TTInstaller for Win dows".